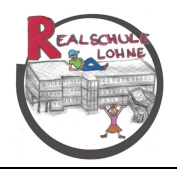

## Willkommen zur digitalen Schulbuch-Ausleihe der Realschule Lohne

Auf den folgenden Seiten finden Sie eine detaillierte Anleitung zur Schulbuchausleihe ab dem Schuljahr 2024/2025

Die wichtigsten Daten im Überblick:

Anmeldung:

09.05. bis 10.06.2024

bis 20.06.2024

Zahlung:

Für die Anmeldung zur Schulbuchausleihe gehen Sie bitte wie folgt vor:

→ Gehen Sie dazu bitte, wie in der folgenden Anleitung zur Schulbuchausleihe beschrieben vor.

# Die Bilder dienen nur als Beispiel, der tatsächliche Paketpreis kann abweichen.

Bei Fragen oder Problemen bezüglich der Schulbuchausleihe wenden Sie sich bitte an Frau Beverborg: <u>buchausleihe@realschule-lohne.eu</u>

### I. Anmeldung über den Iserv-Account Ihres Kindes

- 1. Loggen Sie sich unter <u>www.realschule-lohne.eu</u> mit den Daten ihres Kindes ein.
- 2. Wählen Sie mit der Maus den Punkt Schulbücher aus der Liste auf der rechten Seite im "Schnellzugriff" oder unter "Alle Module".

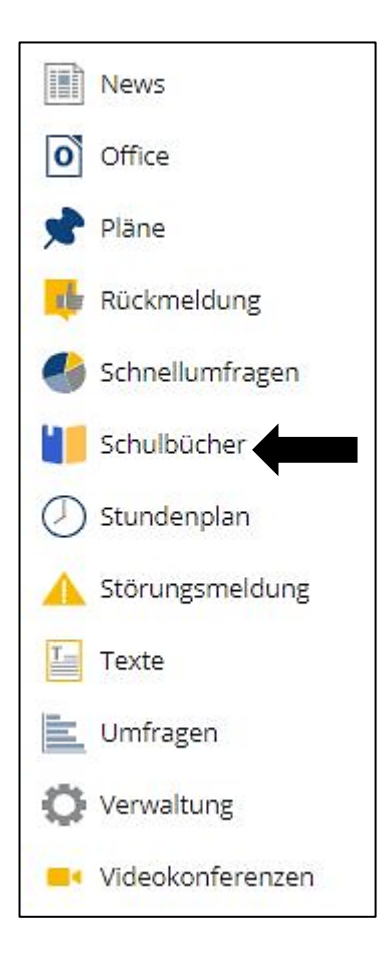

3. Wählen Sie mit der Maus den Punkt Anmeldung in der oben angeordneten Menüleiste

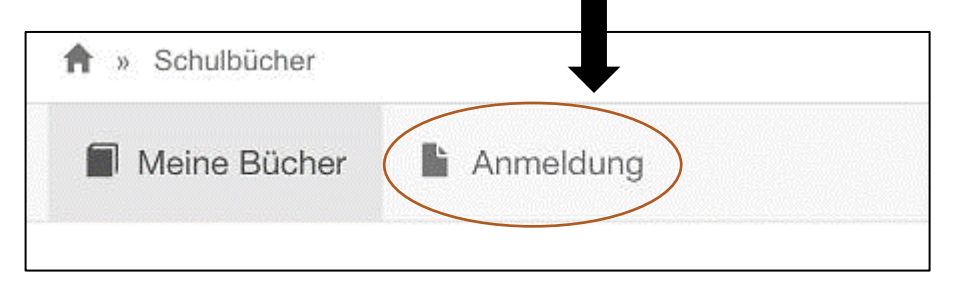

- → Sie werden nun direkt zur Anmeldung weitergeleitet.
- 4. Wählen Sie die Bücherliste des Jahrgangs, den Ihr Kind im kommenden Schuljahr 24/25 besuchen wird, durch Anklicken des Buttons "Anmelden" aus.

|                                                                   |                                                                                                    | 1)(                                                                        | <b>E</b>                                                                                                    |                                                        |
|-------------------------------------------------------------------|----------------------------------------------------------------------------------------------------|----------------------------------------------------------------------------|----------------------------------------------------------------------------------------------------|--------------------------------------------------------|
| Herzlich willko                                                   | mmen                                                                                                    |                                                                            |                                                                                                    |                                                        |
| Auf dieser Seite kön<br>Im Folgenden werde<br>wenn Sie im letzten | nen Sie sich/Ihr Kind zur Ausleihe der Sch<br>en Sie Schritt für Schritt durch die Anmeldu<br>Schritt den Leihbedingungen zugestimmt h                                                                                                    | ulbücher im Schuljahr<br>ng geführt. Die Anmel<br>naben.                   | 21/22 anmelden.<br>dung wird erst en                                                                                               | Idgültig abgeschickt,                                  |
| Bitte vergessen Sie<br>Sie nach dem Abser<br>ein, kann die Anmele | nicht im Anschluss die ggf. fällige Gebühr<br>nden der Anmeldung auf der Bestätigungss<br>dung leider nicht berücksichtigt werden und                                                                                                    | zu überweisen. Alle be<br>seite. Geht das Geld ni<br>d Sie müssen die Lern | nötigten Informat<br>cht bis zum dort<br>mittel selbst anso                                                                        | tionen hierzu finden<br>genannten Stichtag<br>chaffen. |
| Bitte wählen Sie die                                              | für Sie/Ihr Kind im Schuljahr 21/22 zutreffe                                                                                                    | ende Bücherliste.                                                          |                                                                                                    |                                                        |
|                                                                   |                                                                                                    |                                                                            |                                                                                                    |                                                        |
|                                                                   | Bücherlisten für das Schuljahr 21/22                                                                                                    |                                                                            |                                                                                                    |                                                        |
|                                                                   | Bücherlisten für das <u>Schuljahr 21/22</u><br>Jahrgang 5<br>Anmeldezeitraum: 01.03.2021 - 20.06.2021                                                                                                    | ٩                                                                          | Anmelden →                                                                                                    |                                                        |
|                                                                   | Bücherlisten für das <u>Schuljahr 21/22</u><br>Jahrgang 5<br>Anmeldezeitraum: 01.03.2021 - 20.06.2021<br>Jahrgang 6<br>Anmeldezeitraum: 01.03.2021 - 20.06.2021                                                                                                    | ٩                                                                          | Anmelden →                                                                                                    |                                                        |
|                                                                   | Bücherlisten für das Schuljahr 21/22           Jahrgang 5           Anmeldezeitraum: 01.03.2021 - 20.06.2021           Jahrgang 6           Anmeldezeitraum: 01.03.2021 - 20.06.2021           Jahrgang 7           Anmeldezeitraum: 01.03.2021 - 20.06.2021                                                                                                    | •                                                                          | Anmelden → Anmelden → Anmelden → Anmelden →                                                                                        |                                                        |
|                                                                   | Bücherlisten für das Schuljahr 21/22           Jahrgang 5           Anmeldezeitraum: 01.03.2021 - 20.06.2021           Jahrgang 6           Anmeldezeitraum: 01.03.2021 - 20.06.2021           Jahrgang 7           Anmeldezeitraum: 01.03.2021 - 20.06.2021           Jahrgang 8           Anmeldezeitraum: 01.03.2021 - 20.06.2021                                                                         |                                                                            | Anmelden + Anmelden + Anmelden + Anmelden + Anmelden +                                                                             |                                                        |
|                                                                   | Bücherlisten für das Schuljahr 21/22           Jahrgang 5           Anmeldezeitraum: 01.03.2021 - 20.06.2021           Jahrgang 6           Anmeldezeitraum: 01.03.2021 - 20.06.2021           Jahrgang 7           Anmeldezeitraum: 01.03.2021 - 20.06.2021           Jahrgang 8           Anmeldezeitraum: 01.03.2021 - 20.06.2021           Jahrgang 9           Anmeldezeitraum: 01.03.2021 - 20.06.2021 |                                                                            | <ul> <li>Anmelden →</li> <li>Anmelden →</li> <li>Anmelden →</li> <li>Anmelden →</li> <li>Anmelden →</li> <li>Anmelden →</li> </ul> |                                                        |

#### 5. Nach der Auswahl des Jahrgangs erscheint das Anmelde-Formular:

| Erziehungsb | erechtigte/r        |            | Schüler/in                                                     |
|-------------|---------------------|------------|----------------------------------------------------------------|
| Name        | Мах                 | Mustermann | Name Maxi Mustermann                                           |
| Straße      | Musterstraße        | Nr. 1      | Klasse 5 Im Schuljahr 21/22!                                   |
| PLZ         | 49393 Stadt         | Lohne      | Hinweis: Sie melden Ihr Kind für die Bücher von Jahrgang 5 an! |
| Telefon     | 8 0444212345678     |            |                                                                |
| E-Mail      | @ max@mustermann.de |            |                                                                |
| E-Mail      | @ max@mustermann.de |            |                                                                |

6. Füllen Sie alle Felder unter Erziehungsberechtigte/r und Schüler/in aus.

#### Hinweise:

- Es genügt, die Daten eines Erziehungsberechtigten einzutragen.
- Sollten Sie keine eMail-Adresse besitzen, können Sie die IServ-Adresse Ihres Kindes verwenden.
- An die angegebene eMail-Adresse wird die Anmeldebestätigung mit allen wichtigen Informationen geschickt.
- 7. Falls **begründet**, setzen Sie bitte mit Hilfe der Maus einen Haken vor "Ermäßigungsantrag stellen" bzw. "Befreiungsantrag stellen".
- 8. Im Anschluss klicken Sie die Schaltfläche "Bücher auswählen" an.

#### Hinweise:

- Der jeweilige Antrag auf Ermäßigung oder Befreiung muss bis spätestens 20.06.2024 bei der Klassenlehrkraft Ihres Kindes abgegeben werden. Hierzu wird ein gültiger Leistungsbescheid oder eine Bescheinigung des Leistungsträgers benötigt.
- Eine BuT-Berechtigung ist als Nachweis nicht ausreichend!
- Die zu zahlende Leihgebühr ist im jeweiligen Paketpreis zusammengefasst (Bild unten).

49393 Lohne

| Ermäßigungsantrag (optional)                                                                                                    | Befreiungsantrag (optional)                                                                                                    |
|----------------------------------------------------------------------------------------------------|----------------------------------------------------------------------------------------------------|
| Ich bin erziehungsberechtigt für mindestens drei schulpflichtige Kinder und<br>beantrage eine Ermäßigung des Entgelts für die Ausleihe. Die Ermäßigung beträgt<br>20 %. Der Nachweis ist bis zum Ablauf der Anmeldefrist zu erbringen (durch Vorlage<br>der Schülerausweise oder entsprechender Bescheinigungen – Stichtag:<br>20.06.2021). | <ul> <li>Ich bin leistungsberechtigt nach</li> <li>dem Asylbewerberleistungsgesetz,</li> <li>dem Bundeskindergeldgesetz</li> <li>§ da - Kinderzuschlag,</li> <li>dem Sozialgesetzbuch, zweites Buch (SGB II):<br/>Grundsicherung für Arbeitsuchende,</li> <li>dem Sozialgesetzbuch, achtes Buch (SGB VII):<br/>Schülerinnen und Schüler, denen Hilfe zur Erziehung mit Unterbringung<br/>außerhalb des Elternhauses gewährt wird (im Wesentlichen Heim- und<br/>Pflegekinder),</li> <li>dem Sozialgesetzbuch, zwölftes Buch (SGB XII): Sozialhilfe,</li> <li>dem Wohngeldgesetz (WoGG)<br/>nur in den Fällen, wenn durch Wohngeld die Hilfebedürftigkeit im Sinne des<br/>§ 9 SGB II oder des § 19 Abs. 1 und 2 SGB XII vermieden oder beseitigt wird<br/>(siehe § 7 Abs. 1 Satz 3 Nr. 2 WoGG).</li> <li>Damit bin ich im Schuljahr 21/22 von der Zahlung des Entgelts für die<br/>Ausliche befreit. Der Nachweis ist bis Ablauf der Anmeldefrist zu erbringen (durch<br/>Vorlage des Leistungsbescheides oder durch eine Bescheinigung des<br/>Leistungsträgers – Stichtag: 20.06.2021).</li> <li>IElte reichen Sie den entsprechenden Nachweis fristgerecht bis zum Ablauf der<br/>Anmeldefrist ein!</li> <li>Eine BuT-Berechtigung ist als Nachweis NICHT ausreichend!</li> </ul> |
| Bücherliste ohne Anmeldung einsehen                                                                                                    | « Zurück Bücher auswählen »                                                                                                    |
|                                                                                                    |                                                                                                    |

9. Ab der 6. Klasse gibt es an der Realschule Lohne die Wahlsprache Französisch. Sollte ihr Kind diese Sprache in Klasse 6, 7, 8, 9 oder 10 belegen, so wählen Sie dies bitte im "Wahlbereich" aus.

|                                                                                                    | <b>E</b>               |
|----------------------------------------------------------------------------------------------------|------------------------|
| Paketleihe                                                                                                    | Wahlbereiche           |
| Sie können die Bücher nur als Paket ausleihen. Dies bedeutet, dass Sie einzelne<br>Werke nicht von der Ausleihe ausschließen können. Bitte beachten Sie, dass nicht<br>unbedingt alle Werke ausgeliehen werden können und Sie ggf. einzelne Titel selbst<br>anschaffen müssen (z. B. Arbeitshefte). | Fremdsprachen - Nein V |

10. An der Realschule Lohne ist nur eine Ausleihe im Paketpreis möglich. Bücher, bei denen "keine Ausleihe" möglich ist, müssen eigenständig zum Schuljahresbeginn angeschafft werden.

| (Beispiel)                               |                                                                                                    |                    |                |                  |                     |                   |
|------------------------------------------|----------------------------------------------------------------------------------------------------|--------------------|----------------|------------------|---------------------|-------------------|
| Bücherliste Jahrgang 7                   |                                                                                                    |                    |                |                  |                     |                   |
| Titel                                    | Fach                                                                                                 | Verlag             | ISBN           |                  | Neupreis            | Leihgebühr        |
| Praxis Sprache 7                         | Deutsch                                                                                              | Western            | ann 978-3-14   | -120777-4        | 27,95€              | Paketpreis        |
| Arbeitsheft: Praxis Sprache 7            | Deutsch                                                                                              | Western            | ann 978-3-14   | -121777-3        | 9,95 €              | keine Ausleihe    |
| Red Line 3                               | Englisch                                                                                             | Klett              | 978-3-12       | -548773-4        | 21,25€              | Paketpreis        |
| Workbook: Red Line 3                     | Englisch                                                                                             | Klett              | 978-3-12-      | -548783-3        | 9,95€               | keine Ausleihe    |
| Mathematik Heute 7                       | Mathe                                                                                                | Schroed            | el 978-3-50    | 7-87732-0        | 25,50€              | Paketpreis        |
| Durchblick Erdkunde 7/8                  | Erdkunde                                                                                             | Western            | ann 978-3-14   | -115101-5        | 24,50 €             | Paketpreis        |
| Durchblick Geschichte/Politik 7/8        | Geschicht                                                                                            | e, Politik Western | ann 978-3-14   | -110382-3        | 26,50€              | Paketpreis        |
| Blickpunkt Chemie 7/10                   | Chemie                                                                                               | Schroed            | el 978-3-50    | 7-76553-5        | 34,95€              | Paketpreis        |
| Fachwerk Biologie 7/8                    | Biologie                                                                                             | Cornelse           | n 978-3-06     | -014855-4        | 27,50€              | Paketpreis        |
| Natur und Technik 7/8                    | Physik                                                                                               | Cornelse           | n 978-3-06     | -014986-5        | 25,00€              | Paketpreis        |
| Duden - Rechtschreibung                  | Deutsch                                                                                              | Dudenve            | rlag 978-3-41: | 1-04018-6        | 28,00€              | keine Ausleihe    |
| Diercke Drei Universalatlas              | Erdkunde                                                                                             | Western            | ann 978-3-14-  | -100870-8        | 23,50€              | keine Ausleihe    |
| Fair Play 7/8                            | Ethik                                                                                                | Schönin            | gh 978-3-14    | -025013-9        | 28,95 €             | Paketpreis        |
| Kursbuch Religion Elementar 2            | Religion                                                                                             | calwer             | 978-3-76       | 58-4332-6        | 23,95€              | Paketpreis        |
| Wege des Glaubens                        | Religion                                                                                             | patmos             | 978-3-491      | 1-74416-5        | 17,50€              | Paketpreis        |
| Die Bibel, AT und NT Einheitsübersetzung | Religion                                                                                             | Herder             | 978-3-45:      | 1-36000-8        | 9,90€               | Paketpreis        |
|                                          |                                                                                                    |                    |                | Neupr            | eis: 293,45 €   Pak | etpreis 50,00 €   |
|                                          |                                                                                                    |                    |                | Kosten           |                     |                   |
| Γ                                        | Sollten Sie von den Kosten befreit sein<br>oder eine Ermäßigung erhalten wird<br>dies hier angezeigt |                    | it sein        | Leihgebühr (gesa | mt)                 | 55.00 E           |
|                                          |                                                                                                    |                    | n wird 🛑       | Ermäßigungsantra | g (-20%)            |                   |
|                                          |                                                                                                    |                    | ezeigt         | Endpreis         |                     | 44,00 €           |
| L                                        |                                                                                                    |                    |                |                  |                     | The second second |
|                                          |                                                                                                    |                    |                |                  | « Zurúck            | Fortfahren »      |
|                                          |                                                                                                    |                    |                |                  |                     |                   |

11. Lesen sie die Leihbedingungen der Schule aufmerksam durch, stimmen Sie ihnen zu und klicken Sie mit der Maus auf die Schaltfläche "Prüfen & Absenden" (Bild siehe unten).

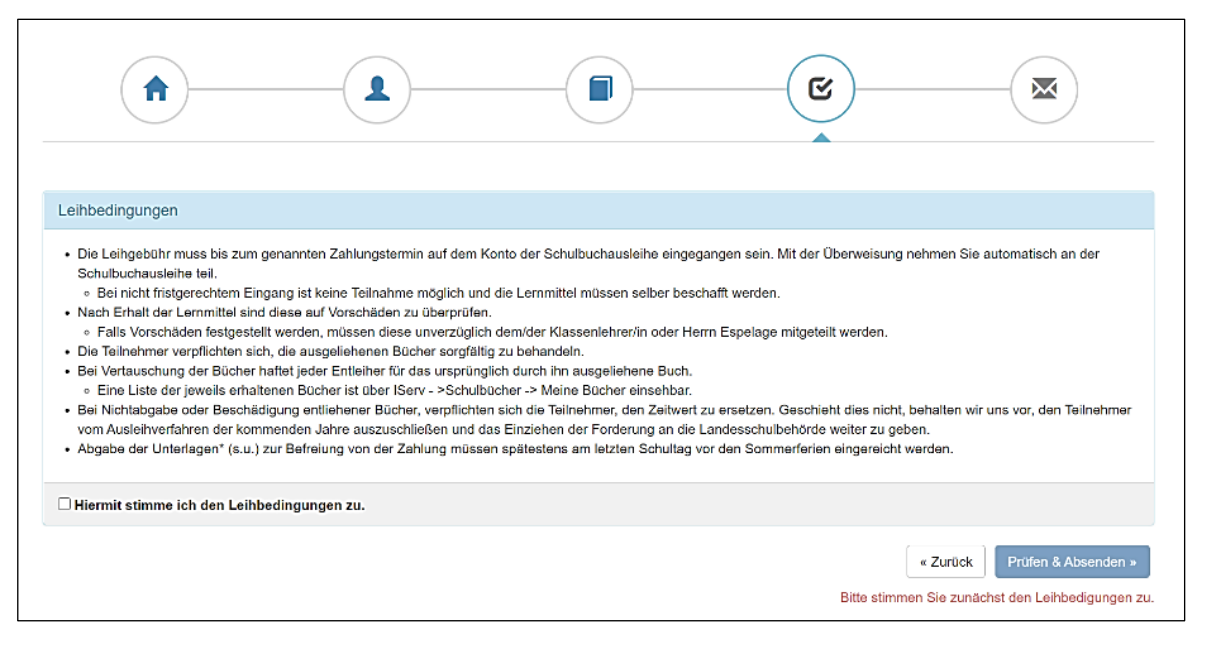

- 12. Überprüfen Sie die von Ihnen getätigten Angaben zu Ihrer Person und der Ihres Kindes.
  - → Sind alle Angaben korrekt, dann klicken Sie bitte auf "Absenden".
  - ➔ Sollten Sie Fehler finden, wählen Sie "bearbeiten" aus. Dann können fehlerhafte Einträge korrigiert werden und Sie senden die Angaben nach der Korrektur ab.

| Bitte prüfer     | Sie Ihre Angaben                                                                                                    |                                                                                                    |
|------------------|----------------------------------------------------------------------------------------------------|----------------------------------------------------------------------------------------------------|
|                  | Anmeldung für<br>Maxi Mustermann<br>Jahrgang 5<br>(schulaur 21/22)                                                                        |                                                                                                    |
| Ihre Konta       | ktdaten bearbeiten                                                                                                    |                                                                                                    |
| Ermäßiq<br>Befre | Name Max Mustermann<br>Adresse Musterstraße 1<br>49393 Lohne<br>Telefon 0444212345578<br>E-Mail max@mustermann.de<br>jungsantrag Ja<br>Ja | An ihre eMail-Adresse wird eine Kopie<br>der Anmeldung geschickt. Dort finden<br>Sie ebenfalls alle Daten, die unter Punkt<br>13 angezeigt werden |
| Bücherau         | swahl bearbeiten                                                                                                    |                                                                                                    |
|                  | Paketleihe Sie leihen alle verfügbaren Bücher über die<br>aus. Bitte beachten Sie, dass Sie ggf. noch<br>Titel selbst anschaffen müssen.  | Schule                                                                                                    |
| Ihr individ      | ueller Preis                                                                                                    |                                                                                                    |
|                  | Kosten                                                                                                    |                                                                                                    |
|                  | Leihgebühr (gesamt) 55,00 €                                                                                                    |                                                                                                    |
|                  | Befreiungsantrag ( -100% ) -55,00 €                                                                                                    |                                                                                                    |
|                  | Ermäßigungsantrag (-20%-) -11,00 €                                                                                                    |                                                                                                    |
|                  | 0,000                                                                                                    |                                                                                                    |
| Anmeldur         | g abschließen                                                                                                    |                                                                                                    |
|                  | Anmeldung abschicken                                                                                                    |                                                                                                    |
|                  |                                                                                                    |                                                                                                    |
|                  |                                                                                                    |                                                                                                    |

#### 13. Anschließend kommen Sie zur wichtigsten Seite

#### Wenn Sie diese Seite sehen, ist Ihr Kind im kommenden Schuljahr für die Schulbuchausleihe angemeldet.

| Anmeldung erfolgreich                                                                                                    | gespeichert                                                                                                    |                                                                                                    |
|----------------------------------------------------------------------------------------------------|----------------------------------------------------------------------------------------------------|----------------------------------------------------------------------------------------------------|
|                                                                                                    | Anmeldung für<br>Tina Mustermann<br>Jahrgang 7                                                                                                    | Hinweis                                                                                                    |
| Bitte beachten Sie, dass di<br>bringt. Die Anmeldung kan<br>Leihgebühr fristgerecht übe<br>bei uns eingegangen sind.<br>Fristende für Zahlung | (Sonuljahr 21/22)<br>ese Bestätigung keinerlei Anspruch auf Bücher mit sich<br>n nur berücksichtigt werden, wenn Sie die fällige<br>erwiesen haben und alle nötigen Nachweise fristgerecht<br>gen und Belege: 27.06.2021 | Sie haben nun bis zum 20.06.2024<br>Zeit den entsprechenden Betrag zu<br>überweisen.                                                                                                    |
| Kontoverbindung<br>Kontoinhaber<br>IBAN<br>BIC<br>Bank<br>Betrag<br>Verwendungszweck 1<br>Verwendungszweck 2                                  | Realschule Lohne<br>DE4028050100000984658<br>SLZODE22XXX<br>Landessparkasse zu Oldenburg<br>44.00 Euro<br>2021LM-40C5-M1UY-80CC<br>Mustermann, Tina                                                                      | Wichtig:         Bei mehreren Kindern an der         Realschule Lohne:         Bitte überweisen Sie für jedes Kind         einzeln.         Achten Sie bitte auf die korrekte         Eingabe des Verwendungszweck |
| ACHTUNG!<br>Geben Sie unber<br>Keine Sammelüb<br>Sollten Sie mehre<br>bitte für jedes Kinn<br>Andernfalls kann Ihre An                        | lingt den oben genannten Verwendungszweck an!<br>verweisungen!<br>re Kinder anmelden, überweisen Sie die Leihgebühr<br>d getrennt.<br>meldung ggf. nicht berücksichtigt werden.                                          | und des Namens Ihres Kindes, dass<br>erspart Ihnen und uns Zeit und<br>Ärger.                                                                                                    |